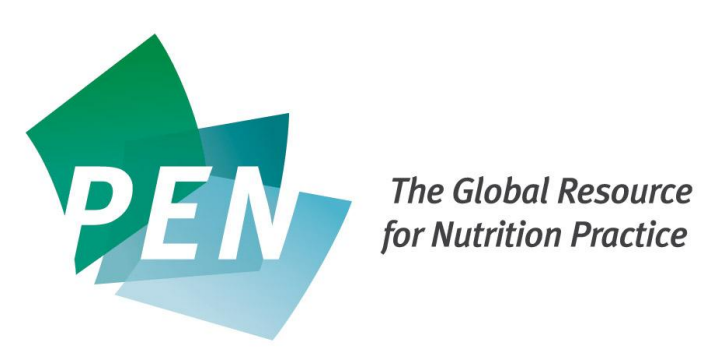

# **Configuring your PEN Site License**

Version 1.3

April 2016

# Step 1 - Log into PEN as a PEN Account Administrator

To configure your site license, first log in to PEN at <u>http://www.pennutrition.com</u> as a PEN account administrator and click the "My Account" tab.

| Site License Configuration                                                                                                    |
|----------------------------------------------------------------------------------------------------|
| Click the following link to download the site license configuration guide:                                                                |
| Configuring your Site License                                                                                                    |
| Users who wish to access PEN through your site licenses must first navigate to your PEN Site URL:<br>http://prd.pennutrition.com/site/hhn |
| SET YOUR SITE URL                                                                                                    |
| You must authorize the IP Address Ranges that can access PEN through your site URL.                                                       |
| MANAGE IP ADDRESS RANGES                                                                                                    |

From the My Account screen you will see that that there is a section named "Site License Configuration".

# Step 2 - Set Your Site URL

The next step in configuring your site license is to set your site URL. To do so, click the "Set Your Site URL" button on the My Account screen.

The site URL is the link that all users of your site license will open to access PEN.

After entering the site name into the textbox, click the "Save" button to return to the My Account screen.

| Site Configuration                                                                                                    |  |  |  |  |
|----------------------------------------------------------------------------------------------------|--|--|--|--|
| Site URL                                                                                                    |  |  |  |  |
| Please specify a name for your site, the site name can contain alphanumeric characters.                                                                                                    |  |  |  |  |
| No symbols are allowed except for dash and underscore, spaces are not allowed in the site hame.<br>Your site name will be used to generate your unique site URL which your site license users will use to access PEN. |  |  |  |  |
| Site URL: http://www.pennutrition.com/site/ xyz                                                                                                    |  |  |  |  |
| BACK SAVE                                                                                                    |  |  |  |  |

# Step 3- Manage IP Address Ranges

The last step in configuring a site license is the setting of IP Address Ranges.

You must authorize the computers that are allowed to use your site license.

An IP address identifies the location of a computer on the Internet. Ranges of authorized IP address must be entered to identify those computers that can use the site URL as described above.

An organization will typically need to contact its IT department to determine the IP ranges that need to be entered into this screen.

| IP Address Cont                                                  | IP Address Configuration                                         |  |     |  |  |  |
|------------------------------------------------------------------|------------------------------------------------------------------|--|-----|--|--|--|
| Account Details<br>Total number of concurrent user licenses:     | :5                                                               |  |     |  |  |  |
| Add a new IP Address<br>Your current IP Address is: 70.50.210.90 | Add a new IP Address<br>Your current IP Address is: 70.50.210.90 |  |     |  |  |  |
| 70 . 50 . 210 .                                                  | 90 to .                                                          |  | ADD |  |  |  |

#### **Distributing your Site URL**

Once the IP ranges are set the site URL can be distributed to the users of the site license. When those users open the site URL they will automatically be authorized based on their IP address and gain access to PEN.